# e-tanúsítás, felhasználói leírás a nyilvánosság számára

Az "e-tanúsítás" internetes elérésű országos hatáskörű, központi adatbázis alapú alkalmazás, az Országos Építésügyi Nyilvántartások része.

| 🔰 Kezdőlap                                                                                         |                                                                                                    |                                                                                                    |                                                                      |
|----------------------------------------------------------------------------------------------------|----------------------------------------------------------------------------------------------------|----------------------------------------------------------------------------------------------------|----------------------------------------------------------------------|
| 2008. június végén megjelent<br>együtt azt a célt szolgálja, hoj<br>ingatlanjuk energetikai korsze | az épületek energetikai jellemzőinek tan<br>gy az energetikai tanúsítvány informatív s<br>rúsítésében, ezáltal hozzájáruljon a házt                                                   | úsításáról szóló 176/2008. (VI. 30.) számú Kormányrende<br>szerepe révén javítsa az épületállomány energiahatékonys<br>artások energiaköltségeinek csökkentéséhez.                                             | elet, mely más jogszabályokkal<br>ságát, segítse a tulajdonosokat    |
| Az e-tanúsítás lehetőséget ny<br>tanúsító szakembereknek els<br>kell kitölteniük.                  | rújt az elkészült energetikai tanúsítványol<br>ő bejelentkezéskor az Ügyfélkapus azon                                                                                                 | < lekérdezésére, valamint a tanúsító szakemberek számá<br>osítással történő belépés után a 'Tanúsító profil karbantar                                                                                          | ara a tanúsítványok rögzítésére.<br>tás' menüpont alatt egy adatlapi |
| Figyelem:                                                                                          |                                                                                                    |                                                                                                    |                                                                      |
| <ul> <li>Tájékoztató az energetik</li> <li>Energetiaki tanúsítvány (</li> </ul>                    | kai tanúsítványokban 2016. januártól meg<br>összesítő pótlapról részletes tájékoztató                                                                                                 | jelenő követelményértékekről ( <u>itt</u> ).<br>letőltése ( <u>itt</u> ).                                                                                                    |                                                                      |
|                                                                                                    |                                                                                                    |                                                                                                    | Kamarai közlemén                                                     |
|                                                                                                    | Nyilvánosságnak                                                                                                    | Tanúsítóknak                                                                                                    | <u>Kamarai közlemén</u>                                              |
|                                                                                                    | Nyilvánosságnak<br><u>Tanúsítványok lekérdezése</u>                                                                                                    | Tanúsítóknak<br><u>Ügyfélkapus azonosítás</u>                                                                                                    | Kamarai közlemén                                                     |
| c.                                                                                                 | Nyilvánosságnak<br><u>Tanúsítványok lekérdezése</u><br><u>Tanúsítvány pótlap igénylése</u>                                                                                            | Tanúsítóknak<br><u>Ügyfélkapus azonosítás</u><br>Tanúsítványok rögzítése                                                                                                    | <u>Kamarai közlemén</u>                                              |
|                                                                                                    | Nyîlvánosságnak<br><u>Tanúsítványok lekérdezése</u><br><u>Tanúsítvány pótlap igénylése</u><br><u>Statisztikai lekérdezések</u>                                                        | Tanúsítóknak<br><u>Ügyfélkapus azonosítás</u><br>Tanúsítványok rögzítése<br>Tanúsító profil karbantartás                                                                                                    | <u>Kamarai közlemén</u>                                              |
|                                                                                                    | Nyilvánosságnak<br><u>Tanúsítványok lekérdezése</u><br><u>Tanúsítvány pótlap igénylése</u><br><u>Statisztikai lekérdezések</u><br>19 <mark>Felhasználói leírás</mark>                 | Tanúsítóknak<br><u>Ügyfélkapus azonosítás</u><br>Tanúsítványok rögzítése<br>Tanúsító profil karbantartás<br>Kilépés                                                                                            | <u>Kamarai közlemén</u>                                              |
|                                                                                                    | Nyilvánosságnak<br><u>Tanúsítványok lekérdezése</u><br><u>Tanúsítvány pótlap igénylése</u><br><u>Statisztikai lekérdezések</u><br><mark>R Felhasználói leírás</mark>                  | Tanúsítóknak<br>Ügyfélkapus azonosítás<br>Tanúsítványok rögzítése<br>Tanúsító profil karbantartás<br>Kilépés<br>Felhasználói leírás                                                                            | <u>Kamarai közlemén</u>                                              |
|                                                                                                    | Nyilvánosságnak<br><u>Tanúsítványok lekérdezése</u><br><u>Tanúsítvány pótlap igénylése</u><br><u>Statisztikai lekérdezések</u><br><u>Felhasználói leírás</u><br>Program verzló: 2.2.0 | Tanúsítóknak         Ügyfélkapus azonosítás         Tanúsítványok rögzítése         Tanúsító profil karbantartás         Kilépés         Felhasználói leírás         változások, Utolsó módosítás: 2016.02.02. | <u>Kamarai közlemén</u>                                              |

Az **energetikai tanúsítók** ügyfélkapus azonosítást és regisztrációt követően az alkalmazás használatával töltik fel a nyilvántartásba a megrendelőik számára készített energetikai tanúsítványokat. Az alkalmazás ellenőrzi a tanúsítványok legfontosabb energetikai adatait, majd a tanúsítványhoz országosan egyedi azonosítót (HET szám) rendel és a tanúsítványhoz szabványos borítólapot generál. A tanúsítvány "mester példányát" a hiteles energetikai tanúsítványok nyilvántartása őrzi.

A **nyilvánosság** (nem azonosított felhasználók) a hiteles energetikai tanúsítványok nyilvántartásából korlátozott tartalmú lekérdezéseket végezhetnek.

<u>A Tanúsítványok lekérdezése</u> menüpontban az ingatlan címe vagy a tanúsítvány HET száma alapján a program közli a tanúsítvány(ok) lényeges adatait: HET szám, az ingatlan pontos címe, az ingatlan energetikai besorolása és a tanúsítvány kiállításának dátuma. *A lekérdezés segítségével ellenőrizhető például, hogy egy adásvételi szerződésben szereplő HET szám a nyilvántartásban megtalálható-e és a tanúsítvány pontosan milyen címhez tartozik*. Fontos tudni, hogy a tanúsítvány dokumentum (pdf) letöltése a nyilvánosság számára nem lehetséges.

<u>A tanúsítvány pótlap igénylés</u> menüpont segítségével 2013. és 2015. között készült tanúsítványokhoz lehet az új energetikai besorolást tartalmazó pótlapot letölteni. Az így kapott pótlap csak az eredeti tanúsítvánnyal együtt érvényes!

A <u>statisztikai lekérdezések</u> menüpontban az érdeklődők változatos összesítéseket kérdezhetnek le a az aktuális és a korábbi években feltöltött tanúsítványokról.

A következő oldalakon képernyő másolatok segítségével mutatjuk be a nyilvánosság számára készült elérhető lekérdezések használatát.

## Tanúsítványok lekérdezése:

Szűrőparaméterek: település név és közterület neve.

A lista a szűrőfeltételeknek megfelelő tanúsítványokat sorolja fel.

| Tanúsítvány                                                                  | ok lekérdezése                                                                        |                                                                                             |                                                                          |                                             |                                                                                      |
|------------------------------------------------------------------------------|---------------------------------------------------------------------------------------|---------------------------------------------------------------------------------------------|--------------------------------------------------------------------------|---------------------------------------------|--------------------------------------------------------------------------------------|
|                                                                              |                                                                                       |                                                                                             |                                                                          |                                             |                                                                                      |
| <u>1Ü</u>                                                                    |                                                                                       |                                                                                             |                                                                          |                                             |                                                                                      |
| oldalon energetikai t<br>gfelelő tanúsítványol                               | anúsítványok lekérdezésére v<br>k listája. Több feltétel megadá                       | an lehetőség. A szűrőfeltételek megad<br>sával a lista tovább szűkíthető.                   | ása után a 'Lekérdezés' gomb                                             | ra kattintva jelenik me                     | eg a feltételeknek                                                                   |
| űrőfeltételek - öss                                                          | zes tanúsítvány                                                                       |                                                                                             |                                                                          |                                             |                                                                                      |
| Település*                                                                   | Eger                                                                                  | 🖉 Közterület                                                                                | neve dobó                                                                | Házszám                                     |                                                                                      |
| HRSZ                                                                         |                                                                                       |                                                                                             |                                                                          |                                             |                                                                                      |
|                                                                              |                                                                                       |                                                                                             |                                                                          |                                             |                                                                                      |
|                                                                              |                                                                                       | na a telepates meg var aava aator totelezo meg eg                                           |                                                                          |                                             |                                                                                      |
| HET azonocító*                                                               |                                                                                       |                                                                                             |                                                                          |                                             |                                                                                      |
|                                                                              |                                                                                       |                                                                                             |                                                                          |                                             |                                                                                      |
|                                                                              |                                                                                       |                                                                                             |                                                                          |                                             |                                                                                      |
|                                                                              | Lekérdezés                                                                            |                                                                                             | Feltételek tör                                                           | lése                                        |                                                                                      |
|                                                                              | Lekérdezés                                                                            |                                                                                             | Feltételek tör                                                           | lése                                        |                                                                                      |
|                                                                              | Lekérdezés                                                                            |                                                                                             | Feltételek tör                                                           | lése                                        |                                                                                      |
| HET<br>azonosító                                                             | Lekêrdezês<br>Telepulês                                                               | Cim                                                                                         | Feitételek tör<br>HRSZ                                                   | lèse<br>Besorolás                           | Kiállítás                                                                            |
| HET<br>azonosító<br>00375734                                                 | Lekèrdezės<br>Telepulės<br>Eger                                                       | Cím<br>Dobô tér 1.                                                                          | Feltételek tör<br>HRSZ<br>4908/A/6                                       | lèse<br>Besorolás<br>FF                     | <b>Kiállítás</b><br>2016.01.21.                                                      |
| HET<br>azonosító<br>00375734<br>00317145                                     | Lekérdezés<br>Település<br>Eger<br>Eger - Belváros                                    | Cím<br>Dobó tér 1.<br>Dobó utca 10. J. 2.                                                   | Feltételek tör<br>HRSZ<br>4908/A/6<br>5482/A/6                           | lése<br>Besorolás<br>FF<br>E                | <b>Kiállítás</b><br>2016.01.21.<br>2015.09.01.                                       |
| HET<br>azonosító<br>00375734<br>00317145<br>00281573                         | Lekérdezés<br>Település<br>Eger<br>Eger - Belváros<br>Eger - Belváros                 | Cím<br>Dobó tér 1.<br>Dobó utca 10. l. 2.<br>Dobó tér 1. l. 3.                              | Feltételek tör<br>HRSZ<br>4908/A/6<br>5482/A/6<br>4908/A/11              | tése<br>Besorolás<br>FF<br>E<br>F           | Kiállítás<br>2016.01.21.<br>2015.09.01.<br>2015.06.12.                               |
| HET 22010310<br>22010310<br>00375734<br>00317145<br>00281573<br>00261608     | Lekérdezés<br>Település<br>Eger<br>Eger - Belváros<br>Eger - Belváros<br>Eger         | Cím<br>Dobó tér 1.<br>Dobó utca 10.1.2.<br>Dobó tér 1.1.3.<br>Dobó lstván tér 1 1 4         | Feltételek tör<br>HRSZ<br>4908/A/6<br>5482/A/6<br>4908/A/11<br>4908/A/12 | lése<br>Besorolás<br>FF<br>E<br>F<br>F<br>G | Kiáilitás<br>2016.01.21.<br>2015.08.01.<br>2015.06.12.<br>2015.04.27.                |
| HET<br>azonosító<br>00375734<br>00281573<br>00281573<br>00261508<br>00243346 | Lekérdezés<br>Telepulés<br>Eger<br>Eger - Belváros<br>Eger - Belváros<br>Eger<br>Eger | Cím<br>Dobó tér 1.<br>Dobó utca 10.1.2.<br>Dobó tér 1.1.3.<br>Dobó tér 1.4<br>Dobó tér 9.16 | Feltételek tör<br>HRSZ<br>4908/A/6<br>5482/A/6<br>4908/A/12<br>5042/A/10 | lése<br>Besorolás<br>FF<br>E<br>F<br>G<br>E | Kiáilítás<br>2016.01.21.<br>2015.09.01.<br>2015.04.27.<br>2015.04.27.<br>2015.04.27. |

## Szűrőparaméterek: település név és helyrajzi szám (kezdete)

|                                             |                                                                  | in any on orosagoo, crow                                                  |                              |                          |                   |
|---------------------------------------------|------------------------------------------------------------------|---------------------------------------------------------------------------|------------------------------|--------------------------|-------------------|
| Tanúsítvány                                 | vok lekérdezése                                                  |                                                                           |                              |                          |                   |
| ü                                           |                                                                  |                                                                           |                              |                          |                   |
| oldalon energetikai<br>gfelelő tanúsítványo | tanúsítványok lekérdezésére v<br>k listája. Több feltétel megadá | an lehetőség. A szűrőfeltételek megad<br>sával a lista tovább szűkíthető. | ása után a 'Lekérdezés' gomt | ora kattintva jelenik me | eg a feltételekne |
| irőfeltételek - ös                          | zes tanúsítvány                                                  |                                                                           |                              |                          |                   |
| Település*                                  | Eger                                                             |                                                                           | neve                         | Házszám                  |                   |
| IRSZ                                        | 4908                                                             |                                                                           |                              |                          |                   |
|                                             |                                                                  | la a település meg van adva akkor kötelező még eg                         | y szűrőfettétett kitölteni.  |                          |                   |
| IET azonosító*                              |                                                                  |                                                                           |                              |                          |                   |
|                                             | Lekérdezés                                                       |                                                                           | Feltételek tör               | rlése                    |                   |
| HET                                         | Település                                                        | Cím                                                                       | HRSZ                         | Besorolás                | Kiállítás         |
| azonosito                                   | Eger                                                             | Dobó tér 1.                                                               | 4908/A/6                     | FF                       | 2016.01.21        |
| 00375734                                    |                                                                  |                                                                           |                              |                          |                   |
| 00375734<br>00281573                        | Eger - Belváros                                                  | Dobó tér 1. l. 3.                                                         | 4908/A/11                    | F                        | 2015.06.12        |

### Tanúsítványok lekérdezése (folytatás):

Szűrőparaméter: HET azonosító. (A HET azonosító mezőbe a HET számot vezető nullák nélkül írjuk be.)

| Tanúsítvány                                             | /ok lekérdezése                                   | •                                                      |                                              |                            |                         |                    |
|---------------------------------------------------------|---------------------------------------------------|--------------------------------------------------------|----------------------------------------------|----------------------------|-------------------------|--------------------|
| <u>ü</u><br>oldalon energetikai<br>gfelelő tanúsít∨ányı | tanúsítványok lekérde<br>ok listája. Több feltéte | ezésére van lehetőség. A<br>el megadásával a lista tov | . szűrőfeltételek megadás<br>ább szűkíthető. | a után a 'Lekérdezés' gomb | ra kattintva jelenik me | eg a feltételeknek |
| írőfeltételek - ös                                      | szes tanúsítvány                                  |                                                        |                                              |                            |                         |                    |
| elepülés*                                               |                                                   |                                                        | 🥥 Közterület n                               | eve                        | Házszám                 |                    |
| IRSZ                                                    |                                                   |                                                        |                                              |                            |                         |                    |
|                                                         |                                                   | Ha a település meg v                                   | an adva akkor kötelező még egy s             | zűrőfeltételt kitölteni.   |                         |                    |
| IET azonosító*                                          | 375734                                            |                                                        |                                              |                            |                         |                    |
|                                                         | Lekérde                                           | ezés                                                   |                                              | Feltételek tör             | lése                    |                    |
| HET<br>azonosító                                        | Telepü                                            | ülés                                                   | Cím                                          | HRSZ                       | Besorolás               | Kiállítás          |
|                                                         |                                                   | BILL                                                   |                                              | 4000/4/0                   | FF                      | 0040.04.04         |

### Tanúsítvány pótlap igénylés:

| e-tanúsítás: hiteles energetikai tanúsítványok országos, elektronikus nyilvántartása                                                                                                    |
|----------------------------------------------------------------------------------------------------|
| ➡ Tanúsítvány pótlap igénylése                                                                                                    |
| <u>Menü</u>                                                                                                    |
| Energetikai tanúsítvány pótlap igénylés a 2013.01.01. és 2015.12.31. között az e-tanúsítás által kiállított hiteles energetikai tanúsítványokhoz. A pótlapot az<br>e-tanúsítás alkalmazás generálja és azonnal letölthető. |
| Szűrőfeltételek:                                                                                                    |
| HET azonosító*: 1135                                                                                                    |
| Robot-szűrő. Kérjük, írja be az eredményt (számmal)!                                                                                                    |
| 6 szorozva 2 egyenlő 12                                                                                                    |
| lgénylés                                                                                                    |

Tanúsítvány pótlap igényléshez az eredeti tanúsítvány HET azonosítóját kell megadni, és válaszolni kell a robot-szűrő által feltett egyszerű számtani kérdésre. Az energetikai tanúsítvány pótlapot (pdf file) az e-tanúsítás alkalmazás automatikusan generálja: a pótlap pdf azonnal letölthető. A pótlap első oldala a tanúsítvány azonosító adatait és az ingatlan 2016 évi szabályok szerint energetikai besorolását tartalmazza. A pótlap második oldalán részletes tájékoztató olvasható.

FONTOS: A pótlap kizárólag az eredeti energetikai tanúsítvány összesítő lappal és a hozzá tartozó alátámasztó munkarésszel együtt érvényes az épületek energetikai jellemzőinek tanúsításáról szóló 176/2008.(VI.30) kormányrendelet 2016. január 1-től hatályos rendelkezései alapján.

#### Statisztikai lekérdezések, menü:

| e-tanúsítás: hiteles energetikai               | tanúsítványok országos, elektronikus nyilván                          | tartása                            |
|------------------------------------------------|-----------------------------------------------------------------------|------------------------------------|
| Statisztikai lekérdezések                      |                                                                       |                                    |
| <u>Menü</u>                                    |                                                                       |                                    |
| Az e-tanúsítás rendszerben tárolt adatok felha | sználásával különféle, paraméterekkel szűkíthető statisztikai lekérde | zések elkészítésére van lehetőség. |
|                                                | Lekérdezések                                                          |                                    |
|                                                | Tanúsítványok száma (táblázat)                                        |                                    |
|                                                | Tanúsított ingatlanok megoszlása (diagram)                            |                                    |
|                                                | <u>Vissza</u>                                                         |                                    |
|                                                |                                                                       |                                    |
|                                                |                                                                       |                                    |
|                                                |                                                                       |                                    |

Tanúsítványok száma: a táblázat a feltöltött tanúsítványok számát mutatja be évenként, megyénként.

## (A lekérdezés futása hosszú ideig tarthat!)

| 🔰 Statisztikai lekér            | dezések       |             |        |        |      |          |
|---------------------------------|---------------|-------------|--------|--------|------|----------|
| ïssza                           |               |             |        |        |      |          |
| Cél: a feltöltött tanúsítványok | volumenének r | negismerése |        |        |      |          |
|                                 |               |             |        |        |      |          |
| anúsítványok száma évenl        | kénti         |             |        |        |      |          |
| Megye                           | 2012          | 2013        | 2014   | 2015   | 2016 | Összesen |
| Budapest                        | 476           | 33211       | 37414  | 43385  | 2696 | 117182   |
| Baranya                         | 50            | 2704        | 3758   | 4653   | 294  | 11459    |
| Bács-Kiskun                     | 50            | 3132        | 3808   | 5164   | 279  | 12433    |
| Békés                           | 13            | 2146        | 2638   | 3176   | 174  | 8147     |
| Borsod-Abaúj-Zemplén            | 45            | 4224        | 4936   | 6914   | 321  | 16440    |
| Csongrád                        | 29            | 3560        | 3921   | 5175   | 265  | 12950    |
| Fejér                           | 67            | 3302        | 4354   | 5162   | 301  | 13186    |
| Győr-Moson-Sopron               | 52            | 4716        | 5160   | 6599   | 360  | 16887    |
| Hajdú-Bihar                     | 37            | 4219        | 5231   | 6787   | 324  | 16598    |
| Heves                           | 52            | 2079        | 2155   | 2817   | 157  | 7260     |
| Komárom-Esztergom               | 21            | 2061        | 2468   | 3241   | 202  | 7993     |
| Nógrád                          | 4             | 799         | 989    | 1500   | 75   | 3367     |
| Pest                            | 114           | 9335        | 12430  | 15943  | 1014 | 38836    |
| Somogy                          | 29            | 2446        | 2777   | 3373   | 170  | 8795     |
| Szabolcs-Szatmár-Bereg          | 24            | 2726        | 3531   | 4697   | 265  | 11243    |
| Jász-Nagykun-Szolnok            | 19            | 2209        | 2577   | 3686   | 213  | 8704     |
| Tolna                           | 24            | 1335        | 1661   | 2121   | 106  | 5247     |
| Vas                             | 13            | 2324        | 2674   | 2949   | 168  | 8128     |
| Veszprém                        | 41            | 3103        | 3561   | 4592   | 242  | 11539    |
| Zala                            | 64            | 2296        | 2503   | 3274   | 222  | 8359     |
| Országos                        | 1224          | 91927       | 108546 | 135208 | 7848 | 344753   |

#### Tanúsított ingatlanok megoszlása,

Alapértelmezett paraméterek: utolsó naptári év, megoszlás az ingatlan településének típusa szerint.

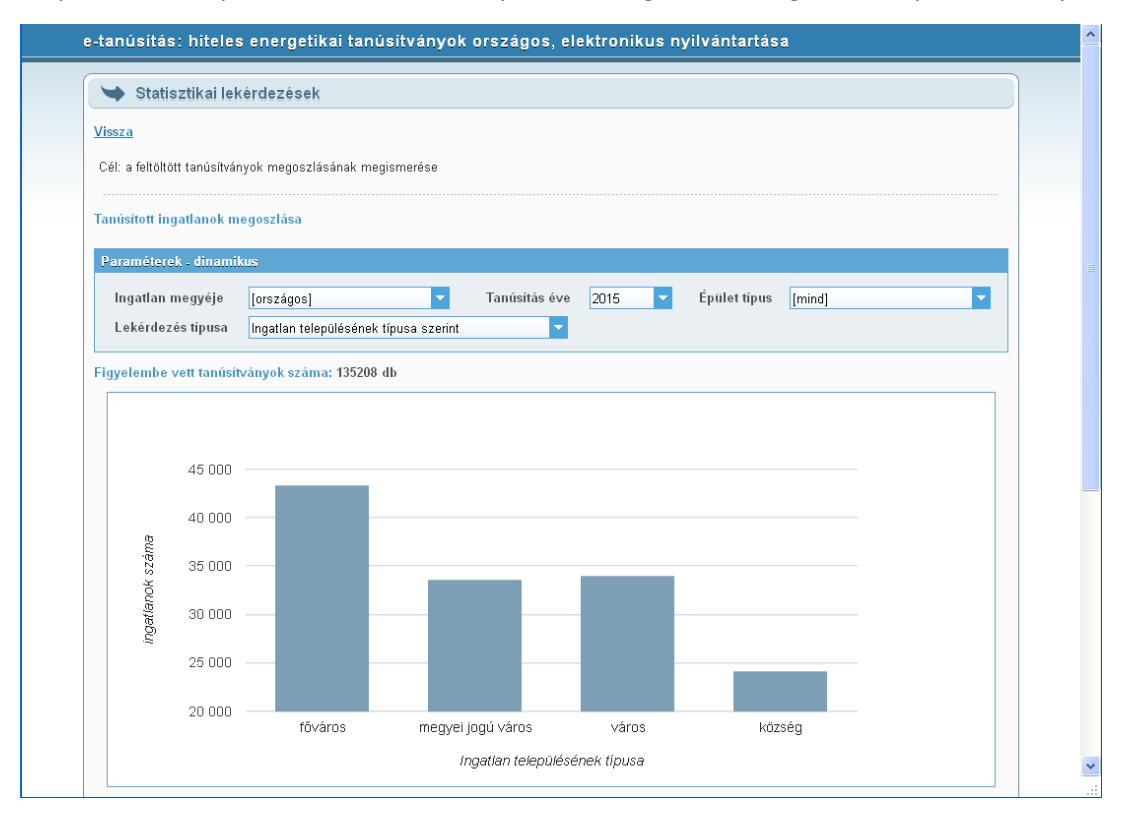

#### 7 féle lekérdezés típus közül választhatunk

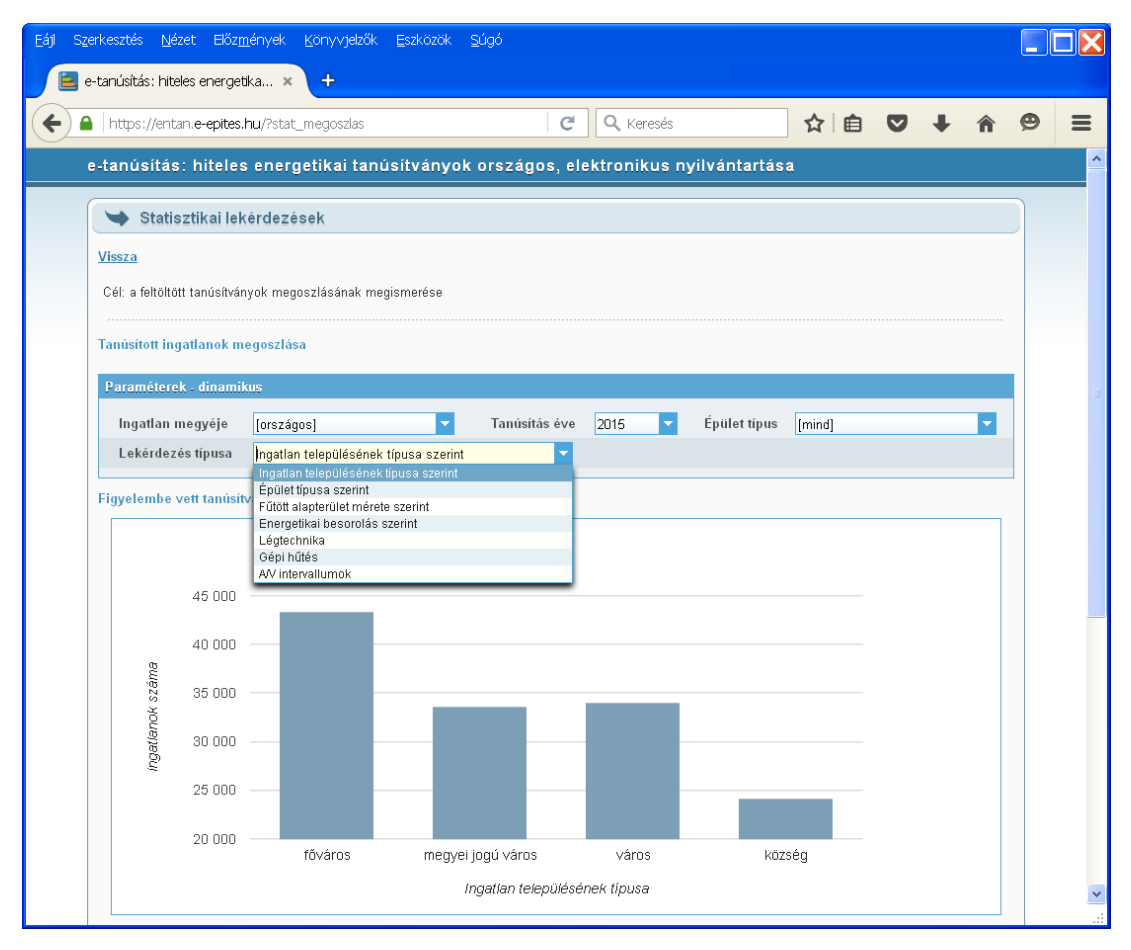

A lekérdezések bármelyik épület típusra szűkíthetőek.:

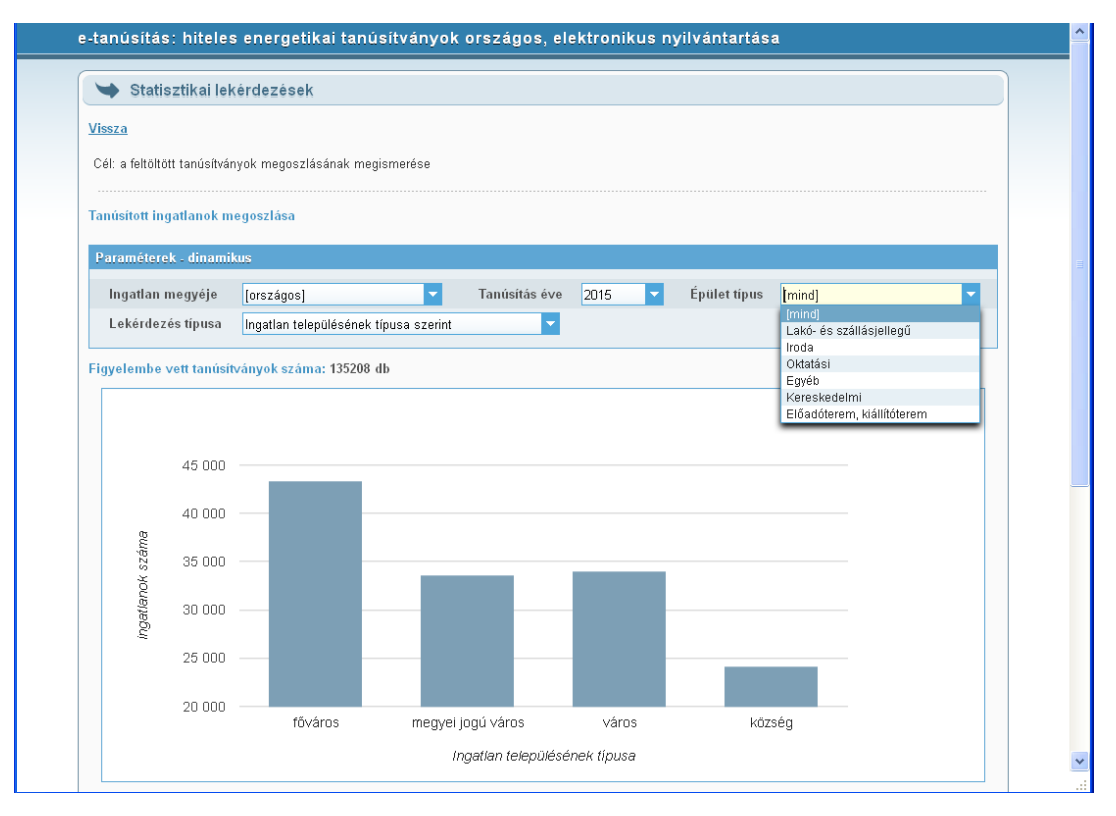

Paraméterek használatával: 2015 évben tanúsított budapesti irodák megoszlása energetikai besorolás szerint.

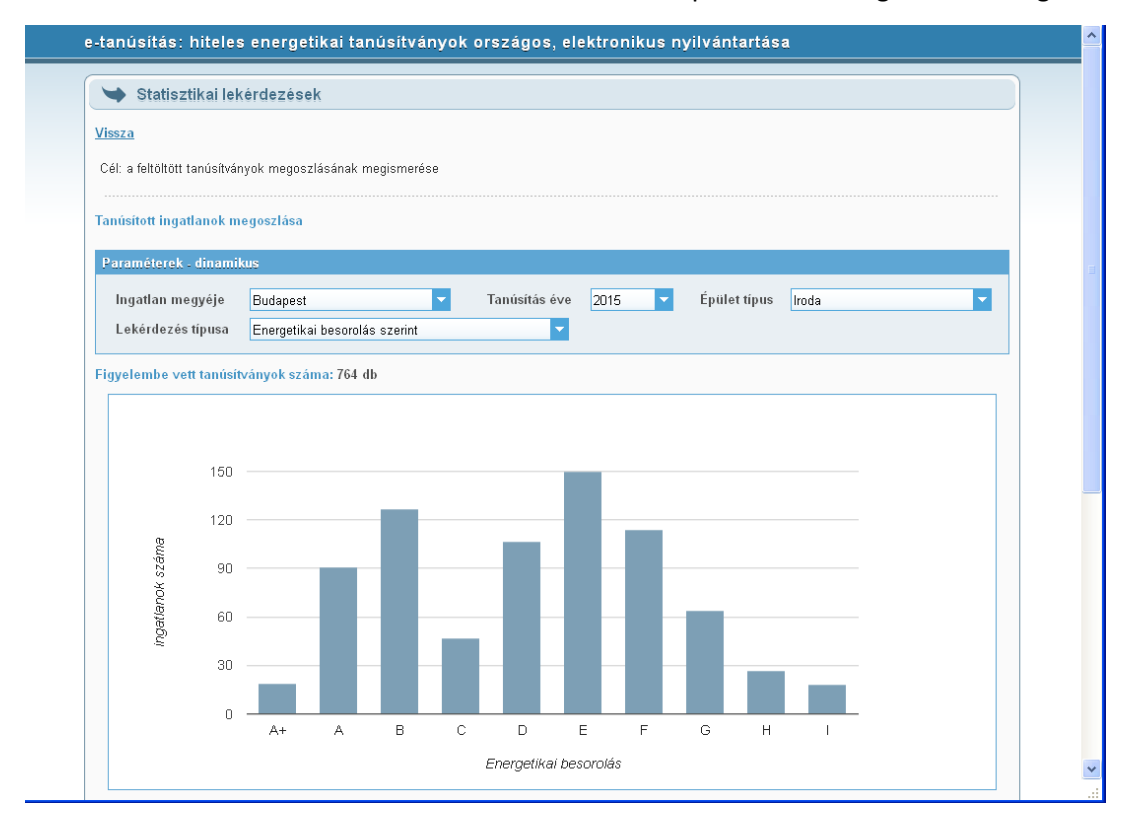